# worksapcec超融合场景部署License激活步骤

**邓会群** 2021-11-15 发表

组网及说明 不涉及 问题描述

worksapcec超融合场景部署场景下,涉及onestor和workspace两种License,两种license需分别激活:

# 过程分析

÷

### 手册上关于License分类的说明:

# 7.1 License类型分类。

#### ■ 3. 计算虚拟化场景

# ■ 表7-1 计算虚拟机 License

| ■ License 类型。              | 说明。                                    |   |  |  |  |
|----------------------------|----------------------------------------|---|--|--|--|
| 云应用_H3C Workspace云桌面管理软件。  | Workspace云桌面管理License,包含VDI、VOI、IDV业务。 | ÷ |  |  |  |
| 云应用_H3C Learningspace管理软件↩ | Learningspace管理License,包含VDI、VOI业务。    | + |  |  |  |

## ■ 2. 超融合架构场景

## ∎ 表7-2 超融合 License∉

| ■ License 类型。             | 说明。                                         |   |  |  |  |
|---------------------------|---------------------------------------------|---|--|--|--|
| 云应用_H3C Workspace云桌面管理软件。 | Workspace云桌面管理License,包含VDI、VOI、IDV业务。      | • |  |  |  |
| 分布式存储_H3C ONEStor ℯ       | 分布式存储服务License,支持Onestor 2.0 / 3.0 License∞ | ÷ |  |  |  |

| 解决方法                                         |                     |           |    |  |                    |               |  |  |  |  |
|----------------------------------------------|---------------------|-----------|----|--|--------------------|---------------|--|--|--|--|
| 1.ONEStor授权,需先进入console平台onestor的注册信息界面进行注册: |                     |           |    |  |                    |               |  |  |  |  |
| E HBC Space                                  | Console             |           |    |  | e 7 <sub>6</sub> 6 | 🗴 🗈 💿 sdmin > |  |  |  |  |
| 8 553                                        | 注册信息                | 注册License |    |  |                    |               |  |  |  |  |
|                                              | ▼ 软件体息<br>注册License | * 用户名     |    |  |                    |               |  |  |  |  |
| 10.0 Activities<br>- Cg 云秋学                  | 激活License           | * 公司      | ±8 |  |                    |               |  |  |  |  |
|                                              | •                   | * 省市      |    |  |                    |               |  |  |  |  |
| CNEStor                                      | •                   | * 邮件      |    |  |                    |               |  |  |  |  |
| にす #5.55<br>88 203811272                     |                     |           | 82 |  |                    |               |  |  |  |  |
| 空 主机管理                                       |                     |           |    |  |                    |               |  |  |  |  |
| Ⅲ Pool信息                                     |                     |           |    |  |                    |               |  |  |  |  |
| LLL 监论题表                                     |                     |           |    |  |                    |               |  |  |  |  |
|                                              |                     |           |    |  |                    | G             |  |  |  |  |

注册完成后点击激活License,下载onestor\_host\_info文件,上传到License激活申请界面,将激活文件与设备进行绑定,激活完成后再将激活文件"hsH3CONEStor202106066666.lic"上传到console平台one stor的注册信息界面中完成激活。(onestor的激活文件和设备信息文件不同于workspace)

| 日また | ➡ 导航 产品与解决方案 行业解决方案 服                                                                                                    | 务 支持  合作伙 | 半 新华三大学 :  | 关于我们   |           | &        |
|-----|----------------------------------------------------------------------------------------------------|-----------|------------|--------|-----------|----------|
| ſ   | 首页,支持,服务支持中心,授权业务,License激活申请<br>License激活申请 设备授权迁移申请 设备授权知報申请                                                                                                    | ŧ.        |            |        |           |          |
|     | 第一步:输入授权信息 第二步:绑定硬件设                                                                                                    | *         | 第三步:用户数据录入 |        | 第四步:确认并激活 |          |
| Ľ   |                                                                                                    |           |            |        |           | 点击这里查看帮助 |
|     | * 授权码 ···· 按索&追加                                                                                                    | 日 导入&追加   | 重置         |        |           |          |
|     | 移动                                                                                                    |           |            |        |           |          |
|     | 序号                                                                                                    | 软件条码 💠    | 产品描述 💠     | 产品代码 💠 | 授权码状态 ⇔   | 授权码类型 🗇  |
|     |                                                                                                    |           | 暂无数据       |        |           |          |
|     | 4                                                                                                    |           |            |        |           | •        |
|     | ●如果認知不同导中任何展示相關人信息存在疑问,请中止操作,并联系我们的客服带)                                                                                                    | 的想完成这种作。  |            | 共0条    | 10係/页 < 1 | > 前往 1 页 |
|     | <ul> <li>         ・ astxtss=Huggstams : chrome 6-280(からした; )E 1080(からした; ) 米3% 608(からした;         ・)         ・ ()         ・ ()         ・ ()         ・ ()         ・ ()         ・ ()         ・ ()         ・ ()         ・ ()         ・ ()         ・ ()         ・ ()         ・ ()         ・ ()         ・ ()         ・ ()         ・ ()         ・ ()         ・ ()         ・ ()         ・ ()         ・ ()         ・ ()         ・ ()         ・ ()         ・・・・・・・・・・</li></ul> | 下一步       |            |        |           |          |

2.workspace需要先安装License Server,待license Server部署完成后,下载license server的Devicel D.id文件,然后上传至License激活界面

|               | D 1923683<br>https://192 | алынары ж   🗅 192.168.1<br>2.168.10.30:28443/Псятала | alsempe: ×   🗅 19216810<br>ger/licensefile | 154600 × |     | ×   🗅 19211610 | 25801: X   🗞 CAS | cvm@stMar | × B LO-LOSCUTHSE × | 🖬 k.o. 1953-63 - K.C. 🛪 | HRC License Server X | +          | ± €   |
|---------------|--------------------------|------------------------------------------------------|--------------------------------------------|----------|-----|----------------|------------------|-----------|--------------------|-------------------------|----------------------|------------|-------|
| H3C License   | Serve                    | ir                                                   |                                            |          |     |                |                  |           |                    |                         |                      | # Grateans |       |
| <b>60</b> #82 |                          | Ucense> 宏麗                                           |                                            |          |     |                |                  |           |                    | >                       | 1                    |            |       |
| 🔒 на          |                          |                                                      |                                            |          |     |                |                  |           |                    | ,ک                      | 1,                   | _          |       |
| D Ucense      | ~                        |                                                      |                                            |          |     |                |                  |           | A SUBSIO           | A SARATA                |                      | . a        | 1.028 |
| 使导体息          |                          | ☐ #888                                               |                                            | _1965    | mit |                | 通型               | 秋市        | 业被控制               | 1957/10                 | 18/15                |            |       |
| 23            |                          | 才找到符合条件的记录。                                          |                                            |          |     |                |                  |           |                    |                         |                      |            |       |
| 87-962.0      |                          |                                                      |                                            |          |     |                |                  |           |                    |                         |                      |            |       |
| •             |                          |                                                      |                                            |          |     |                |                  |           |                    |                         |                      |            |       |
| ■ 日志          | <                        |                                                      |                                            |          |     |                |                  |           |                    |                         |                      |            |       |
|               |                          |                                                      |                                            |          |     |                |                  |           |                    |                         |                      |            |       |
|               |                          |                                                      |                                            |          |     |                |                  |           |                    |                         |                      |            |       |
|               | *                        |                                                      |                                            |          |     |                |                  |           |                    |                         |                      |            |       |
|               |                          |                                                      |                                            |          |     |                |                  |           |                    |                         |                      |            |       |

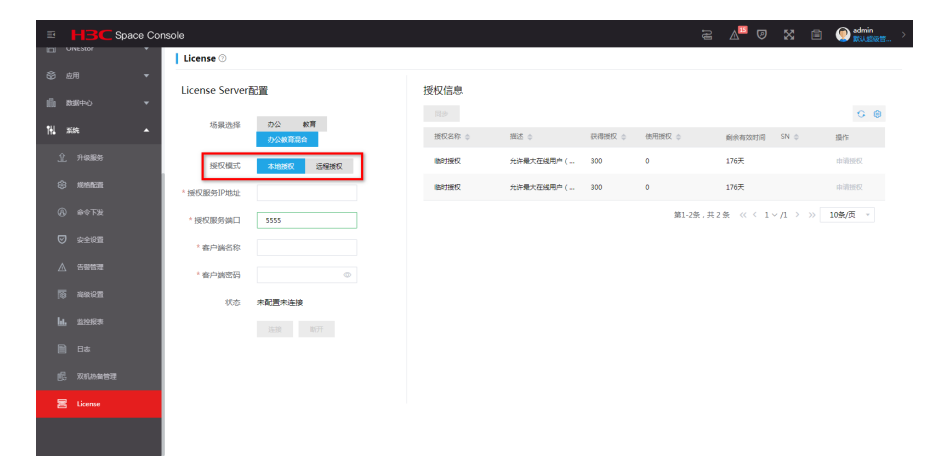

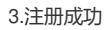

| HR 元直面                            | x +                                                                    | 0 0 0 2  |
|-----------------------------------|------------------------------------------------------------------------|----------|
| $\leftrightarrow \rightarrow \ G$ | ▲ 不安全   http://172.1 083/workspace/#/vdl/manager/license/licenseDetail | 0v 🔅 🛓 : |